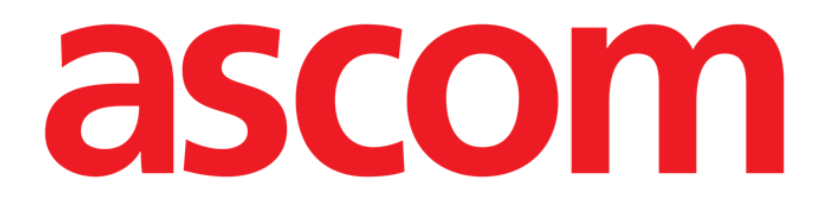

# Clinical Forms Web Instrukcja obsługi

Wersja 1.0

2022-03-04

Ascom UMS s.r.l. Unipersonale Via Amilcare Ponchielli 29, 50018, Scandicci (FI), Włochy Tel. (+39) 055 0512161 – Faks (+39) 055 829030 www.ascom.com

# Spis treści

| 1. Clinical Forms Web                | 3   |
|--------------------------------------|-----|
| 1.1. Wprowadzenie                    | 3   |
| 1.2. Wybór modułu                    | 4   |
| 1.3. Login użytkownika               | 4   |
| 1.4. Wybór pacjenta                  | 4   |
| 1.5. Ogólny ekran Clinical Forms Web | 5   |
| 1.6. Formularze                      | 6   |
| 1.6.1. Elementy i rekordy            | 6   |
| 1.6.2. Tryb edycji i tryb podglądu   | 7   |
| 1.7. Pasek formularzy                | 8   |
| 1.8. Menu formularzy                 | 9   |
| 1.8.1. Hierarchia                    | 9   |
| 1.8.2. Menu                          | .10 |

## 1. Clinical Forms Web

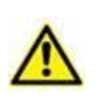

Informacje na temat środowiska Produktu i jego instrukcji obsługi można znaleźć w jego dokumentach. Znajomość i zrozumienie tych dokumentów są niezbędne do właściwego i bezpiecznego korzystania z sieci formularzy klinicznych, Clinical Forms Web, opisanych w niniejszym dokumencie.

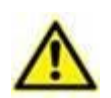

Formularze należy skonfigurować w taki sposób, aby pola krytyczne były w pełni widoczne na ekranie (np. wybór minimalnej rozdzielczości, włączenie funkcji automatycznego powiększania lub wyświetlanie pól krytycznych na środku formularza).

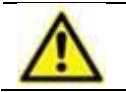

Zawsze uruchamiaj przeglądarkę internetową na pełnym ekranie.

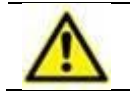

Formularzy nie należy konfigurować w sposób umożliwiający edycję pól systemu przez użytkownika końcowego.

#### 1.1. Wprowadzenie

Clinical Forms Web to moduł Product Web. Moduł ten zapewnia w pełni konfigurowalne formularze, oferujące łatwe i efektywne sposoby wprowadzania, przeglądania, modyfikowania i drukowania danych pacjentów.

Może obsługiwać wiele przyjęć na pacjenta, wiele operacji na przyjęcie itp. Forms Web obsługuje wiele typów danych: Pola tekstowe, pola tak/nie, pola daty i godziny, pola numeryczne itp.

Do danych można przyporządkować konfigurowalne listy i różne narzędzia (kalendarz, zegar itd.), aby zapewnić wygodny i bezpieczny układ do wprowadzania danych.

Moduł Clinical Forms Web umożliwia eksport danych do formatu Microsoft Excel, a także drukowanie konfigurowalnych raportów, zarządzanie szablonami dokumentów i dokumentami pacjentów.

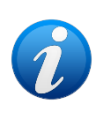

Moduł Clinical Forms Web jest w pełni konfigurowalny. Dlatego wszystkie rysunki przedstawione w niniejszej instrukcji są jedynie przykładami mającymi na celu wyjaśnienie głównych funkcji modułu. Przedstawione tutaj ekrany mogą różnić się od tych, które są faktycznie używane w placówce i/lub oddziale opieki zdrowotnej.

#### 1.2. Wybór modułu

Aby wybrać moduł internetowy Clinical Forms Web:

Kliknij odpowiednią ikonę na pasku bocznym (LLL).

Wyświetlony zostanie ekran główny modułu. Ekran startowy witryny Forms Web wygląda tak, jak pokazano na Rys. 2.

#### 1.3. Login użytkownika

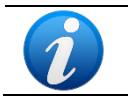

Procedura logowania użytkownika znajduje się w *Instrukcji obsługi Control Bar Web*.

#### 1.4. Wybór pacjenta

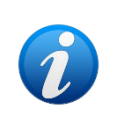

Procedury wyboru pacjentów opisano w dokumencie *Patient Explorer User Manual.* 

Jeśli używane oprogramowanie do wyszukiwania i wyboru pacjentów nie jest oprogramowaniem Produktu, należy zapoznać się z odpowiednią dokumentacją.

Po wybraniu pacjenta jego nazwisko będzie widoczne na przycisku **Patient** (Pacjent) u góry panelu sterowania (Control Bar) (Rys. 1).

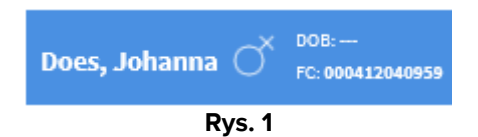

Dane wyświetlane na ekranie odnoszą się do wybranego pacjenta.

| ient Visit J - Forms Menu                                                                                                    |                           | PERSONAL I | Digistat Co  | ontrol Bar |            |
|----------------------------------------------------------------------------------------------------|---------------------------|------------|--------------|------------|------------|
| 00                                                                                                    | Family Name<br><b>Doe</b> |            |              |            | . 1 - Fi   |
| - China - China - Chin | Given Name<br>Johanna     |            |              |            |            |
| Patient N 9568227                                                                                                    |                           | Sex F      |              | Birthdate  | 1975/07/09 |
| Digistat Application Ba                                                                                                    | r                         | _          |              | _          |            |
| Current address                                                                                                    |                           |            |              |            |            |
| 152, Main Street                                                                                                    |                           |            | Springfield, | US         |            |
|                                                                                                    |                           |            | Phone N      |            |            |
| E-mail                                                                                                    |                           |            | 345676543    |            |            |
| E-mail<br><b>johanna.doe@anydom</b>                                                                                                    | ain.com                   |            | 545010545    |            |            |
| E-mail<br>johanna.doe@anydom                                                                                                    | nain.com                  |            |              |            |            |
| E-mail<br><b>johanna.doe@anydom</b><br>Notes                                                                                                    | nain.com                  |            | 343010343    |            |            |
| E-mail<br>johanna.doe@anydom<br>Notes<br>Latex allergy                                                                                                    | aain.com                  |            |              |            |            |
| E-mail<br>johanna.doe@anydom<br>Notes<br>Latex allergy                                                                                                    | nain.com                  |            |              |            |            |
| E-mail<br>johanna.doe@anydom<br>Notes<br>Latex allergy                                                                                                    | lain.com                  | 2 - For    | ms Bar       |            |            |

#### 1.5. Ogólny ekran Clinical Forms Web

Rys. 2

Oto główne elementy tworzące ekran "Forms Web":

- 1. **Formularz**: jest to główny obszar, w którym informacje są wyświetlane i edytowane. Każdy Formularz ma inną zawartość, konfigurowaną przez Administratorów systemu.
- 2. **Pasek formularzy**: ta sekcja zawiera przyciski, które udostępniają funkcje specyficzne dla danego formularza. Administratorzy systemu mogą dostosować, a nawet ukryć ten pasek.
- 3. **Menu formularzy**: jest to domyślne menu używane przez Forms Web. Administratorzy systemu mogą je skonfigurować lub ukryć, aby zdefiniować indywidualny sposób przeglądania formularzy.
- 4. **Panel sterowania**: jest to panel wspólny dla wszystkich modułów produktu (jego opis znajduje się w *Instrukcji obsługi USR ENG Control Bar Web – Digistat Control Bar Web*).
- 5. **Panel aplikacji**: jest to panel wspólny dla wszystkich modułów produktu (jego opis znajduje się w *Instrukcji obsługi USR ENG Control Bar Web Digistat Control Bar Web*).

#### **1.6. Formularze**

Formularze są głównym obszarem roboczym. Zazwyczaj każdy formularz odzwierciedla pewien etap pracy lub sesję i pozwala na ich udokumentowanie. Formularz może także wyświetlać dane o elemencie fizycznym (takim jak pacjent) lub dane ogólne (np.: formularz pokazujący statystyki wszystkich operacji przeprowadzonych w szpitalu). Poniżej znajduje się przykład formularza z danymi osobowymi pacjenta.

|                       | PERSONAL DATA                           |       |              |           |            |
|-----------------------|-----------------------------------------|-------|--------------|-----------|------------|
|                       | Family Name<br><b>Doe</b><br>Given Name |       |              |           |            |
| Patient N 9568227     |                                         | Sex F |              | Birthdate | 1975/07/09 |
| Current address       |                                         |       | Springfield  | us        |            |
|                       |                                         |       | opringilette | , 05      |            |
| E-mail                |                                         |       | Phone N      |           |            |
| johanna.doe@anydomain | .com                                    |       | 345676543    |           |            |
|                       |                                         |       |              |           |            |
| Notes                 |                                         |       |              |           |            |
| Latex allergy         |                                         |       |              |           |            |
|                       |                                         |       |              |           |            |

Rys. 3

#### **1.6.1. Elementy i rekordy**

Z wyjątkiem wspomnianych wcześniej *formularzy ogólnych*, wszystkie formularze są związane z elementami, czy to fizycznymi (jak pacjenci), czy abstrakcyjnymi (jak "kroki" robocze lub "sesje", wizyty lub operacje chirurgiczne).

Konkretne elementy nazywane są rekordami. Na przykładna powyższym rysunku:

- Pacjent jest elementem.
- Johanna Doe, o numerze pacjenta 9568227, jest rekordem.

Formularz pokazuje informacje o jednym rekordzie w danym momencie. Nazwany jest on wówczas rekordem bieżącym.

Do każdego formularza można utworzyć wiele rekordów.

Po załadowaniu formularza, jeśli istnieje w nim co najmniej jeden rekord, ostatni utworzony rekord zostanie wybrany automatycznie, stając się w ten sposób rekordem wpisem bieżącym, chyba że użytkownik dokonał innego wyboru (patrz dalsza część tego rozdziału).

Można poruszać się po rekordach, co oznacza zmianę bieżącego rekordu formularza. Domyślne przyciski nawigacyjne w Forms Web wyglądają następująco:

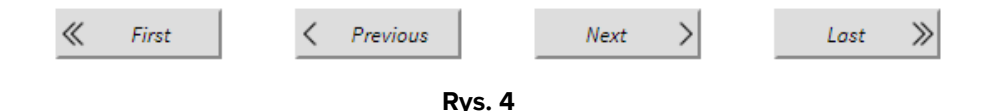

Administratorzy systemu mogą skonfigurować formularze, udostępniając różne metody nawigacji.

Typowym przykładem jest wybór określonego rekordu z siatki, jak w poniższym przykładzie.

| Fai           | mily Name: Doe | Given Name: |     | SEARCH     |
|---------------|----------------|-------------|-----|------------|
|               | Family Name    | Given Name  | Sex | Birthdate  |
| <u>Select</u> | Doe            | Johanna     | F   | 1975/09/07 |
| <u>Select</u> | Doe            | Bill        | М   | 1944/04/03 |
| <u>Select</u> | Doe            | Eva         | F   | 1994/05/14 |

Rys. 5

W tym przykładzie z listy pacjentów można wybrać konkretnego pacjenta: po załadowaniu formularza bieżącym rekordem będzie ten, który został ostatnio wybrany, a nie ostatnio utworzony.

#### 1.6.2. Tryb edycji i tryb podglądu

Po załadowaniu formularza jego zawartość nie może być edytowana: jest to *tryb podglądu* lub *tryb tylko do odczytu*.

W celu umożliwienia edycji formularza wymagane jest wyraźne działanie, tak aby dane kliniczne nie mogły zostać przypadkowo usunięte lub zmodyfikowane.

Gdy formularz staje się edytowalny, Forms Web przechodzi w tryb edycji.

Forms Web udostępnia różne przyciski do przełączania pomiędzy dwoma trybami: więcej szczegółów podano w następnym rozdziale.

### 1.7. Pasek formularzy

Przedstawiony poniżej pasek formularzy stanowi widok domyślny.

|                                                   | FORMS | NEW | EDIT | PRINT | DELETE | CANCEL | UPDATE |
|---------------------------------------------------|-------|-----|------|-------|--------|--------|--------|
| Rys. 6 — Domyślny pasek formularzy, tryb podglądu |       |     |      |       |        |        |        |
|                                                   | FORMS | NEW | EDIT | PRINT | DELETE | CANCEL | UPDATE |
| Rys. 7 — Domyślny pasek formularzy, tryb edycji   |       |     |      |       |        |        |        |

Pozostałe moduły produktów internetowych posiadają analogiczny dolny pasek, który udostępnia inne funkcje, specyficzne dla danego modułu.

Podobnie jak w przypadku innych modułów po lewej stronie wyświetlana jest skrócona nazwa bieżącego modułu.

Przyciski paska formularzy udostępniają funkcje pozwalające na operowanie na bieżącym formularzu.

- **NEW** (NOWY): uruchamia nowy rekord i aktywuje *tryb edycji*. Rekord nie zostanie utworzony do momentu naciśnięcia przycisku **UPDATE** (AKTUALIZUJ).
- EDIT (EDYTUJ): aktywuje *tryb edycji* dla bieżącego rekordu.
- **PRINT** (DRUKUJ): drukuje bieżący rekord.
- **DELETE** (USUŃ): usuwa bieżący rekord (wymagane jest potwierdzenie użytkownika); <u>dane zostaną nieodwracalnie utracone\*</u>.

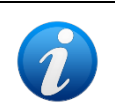

Clinical Forms Web można skonfigurować tak, aby usunięte dane **nie ulegały** niszczeniu. W tym przypadku nie jest możliwy dostęp do usuniętych danych z poziomu Forms Web, ale Administratorzy systemu mogą je ręcznie przywrócić.

- **CANCEL** (ANULUJ): działa wyłącznie w trybie edycji; anuluje *tryb edycji* i przywraca *tryb podglądu*. Wszelkie zmiany zostaną utracone.
- **UPDATE** (AKTUALIZUJ): działa wyłącznie w *trybie edycji*; powoduje zastosowanie zmiany i przywrócenie *trybu podglądu*; <u>nadpisane dane zostaną nieodwracalnie utracone</u>.

Niektóre z tych przycisków mogą być wyłączone lub ukryte, zgodnie z uprawnieniami użytkownika na aktualnym formularzu.

Ponieważ pasek formularzy jest w pełni konfigurowalny, w różnych formularzach mogą być widoczne różne paski.

Aby uzyskać szczegółowe informacje na temat dowolnego przycisku paska formularza, którego nie opisano w tej sekcji, należy skontaktować się z administratorami systemu.

#### 1.8. Menu formularzy

Menu formularzy jest domyślnym\* menu, dzięki któremu można poruszać się po różnych formularzach.

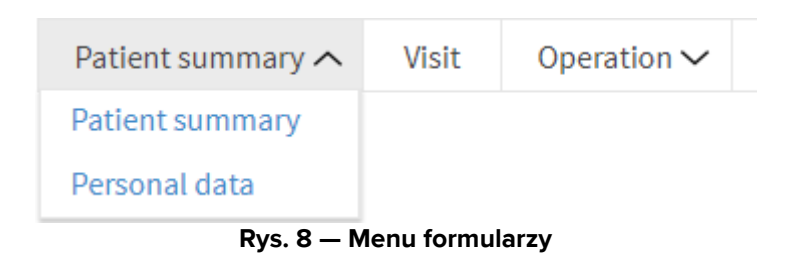

Sposób wyświetlania formularzy odzwierciedla hierarchię (lub drzewo) elementów.

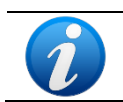

Administratorzy systemu mogą skonfigurować formularze, udostępniając różne metody nawigacji.

#### 1.8.1. Hierarchia

Elementy mogą być ze sobą powiązane, podobnie jak ich rekordy. Gdy dwa elementy są ze sobą powiązane, jeden jest *nadrzędny*, a drugi *podrzędny*. Każdy rekord elementu nadrzędnego można powiązać z wieloma rekordami elementów podrzędnych. Te relacje tworzą *hierarchię*.

Poniżej zaprezentowano schemat pokazujący podstawową hierarchię.

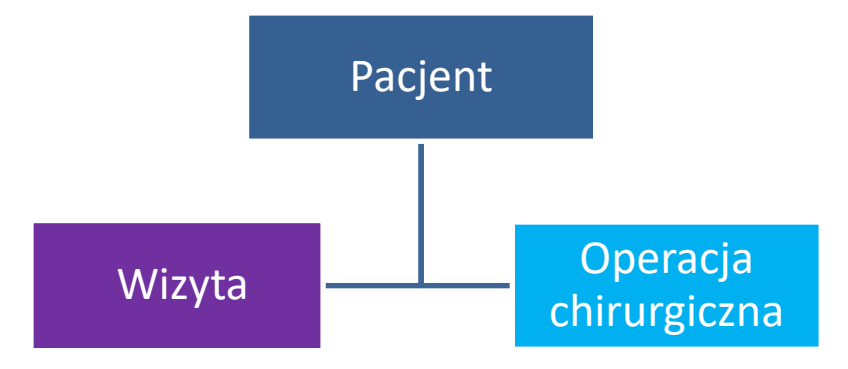

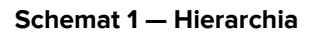

Na powyższym diagramie *pacjent* jest elementem nadrzędnym *wizyty* i *operacji chirurgicznej*. Oznacza to, że każdy pacjent może uczestniczyć w co najmniej jednej wizycie i może mieć co najmniej jeden zabieg, jak w poniższym przykładzie.

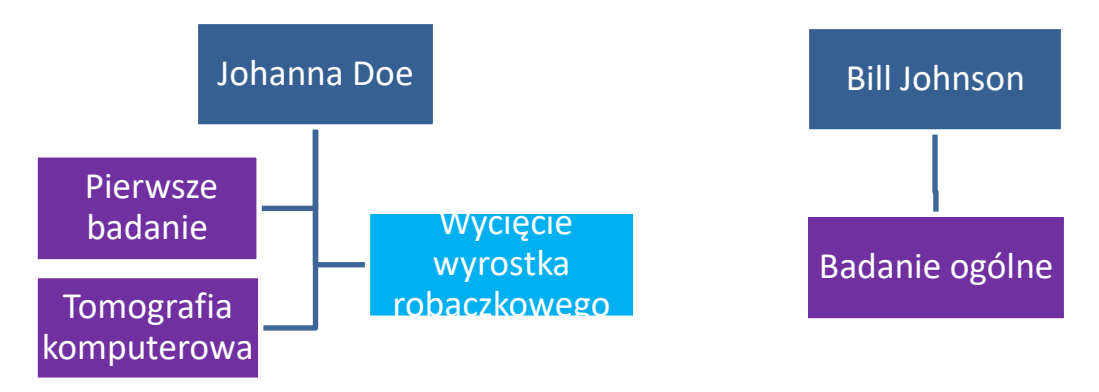

Schemat 2 — Hierarchia rekordów

Na powyższym schemacie Johanna Doe uczestniczyła w dwóch wizytach (jedna o nazwie *pierwsze badanie*, a druga o nazwie *tomografia komputerowa*) i miała jedną operację (*wycięcie wyrostka robaczkowego*), podczas gdy Bill Johnson uczestniczył tylko w wizycie ogólnej, która nie wymagała dalszych badań.

Rekordy dotyczące wycięcia wyrostka robaczkowego, pierwszego badania i tomografii komputerowej są elementami podrzędnymi rekordu "Johanna Doe", tak jak rekord badania ogólnego jest elementem podrzędnym rekordu "Bill Johnson".

#### 1.8.2. Menu

Aby uzyskać więcej informacji na temat menu, patrz Rys. 9.

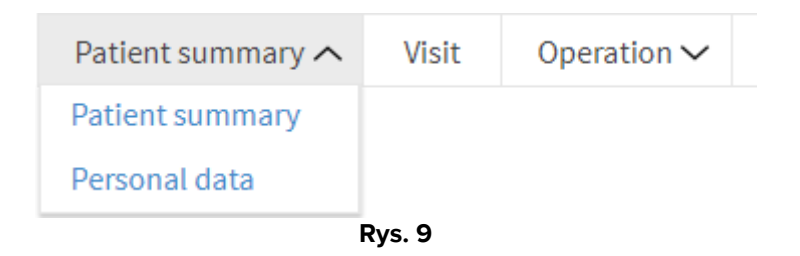

Na powyższym rysunku *Patient summary* (Podsumowanie pacjenta) i *Personal data* (Dane osobowe) są formularzami związanymi z elementem "Patient" (Pacjent), *Visit* (Wizyta) jest formularzem związanym z elementem "Visit" (Wizyta), a *Operation* (Operacja) jest formularzem związanym z elementem "Surgical operation" (Operacja chirurgiczna).

Zauważ, że "Operation" (Operacja) ma strzałkę po prawej stronie, co oznacza, że element "Surgical Operation" (Operacja chirurgiczna) ma więcej niż jeden powiązany formularz, z których pierwszym jest *Operation* (Operacja); natomiast "Visit" (Wizyta) nie ma strzałki, co oznacza, że jest on jedynym formularzem powiązanym z elementem "Visit" (Wizyta).

Po kliknięciu przycisku *Patient summary* (Podsumowanie pacjenta) lub *Personal data* (Dane osobowe) wczytany zostanie odpowiedni formularz, a bieżącym rekordem będzie aktualnie wybrany pacjent.

Po kliknięciu przycisku *Visit* (Wizyta) wczytany zostanie formularz wizyty, a bieżący rekord stanie się **ostatnią utworzoną** wizytą aktualnie wybranego pacjenta.

Po kliknięciu *Operation* (Operacja) otworzy się kolejne rozwijane menu, w którym widoczne są wszystkie formularze związane z elementem Surgical Operation (Operacja chirurgiczna) (np. *Operacja* i *Chirurgia ambulatoryjna*).